## Basic Instructions for using Google Forms to collect data for your Firewise Community

## Hazard/Risk Assessment

## Annual Reporting (Risk Reduction Investment)

- Being a Google product, using these forms work best with the Chrome browser and you must have a Gmail account. (Responders to the Form do not need a Gmail account)
- Go to the FireSafe Nevada County Coalition website www.firesafenccoalition.org
- On the top menu click on Leader's Toolbox
- · Locate the page: Using Google Forms for reporting.
- The first bullet is a pdf of the instructions.
- The second and third bullet points are links to downloading either the Hazard/Risk Assessment or the Annual Reporting Choose the one you want to work with.
- · Click on the either one of the links and you should be prompted to make a copy.
- · Click on Make a Copy This is critical, you want to own this document.
- This will make a copy of the Form and save it to your Google Drive. It will also immediately open the form.
- You should see a menu across the top that looks something like this:

| E Copy of Generic FWC Self Assessment Form 🗈 🕁 |          |           |          | $\odot$ | 0 | 5 | ¢ | Send | : | NC<br>Coalition<br>FWC |
|------------------------------------------------|----------|-----------|----------|---------|---|---|---|------|---|------------------------|
| Qu                                             | uestions | Responses | Settings |         |   |   |   |      |   |                        |

- · Click on the top left name and rename it. EX: Red Dog Cross FWC
- There are two basic menus
- Across the top and along the right side of the questions see red arrows below.

| Red Dog Cross FWC |                                                                                                    | ¢                 | Send | <br>NC<br>Coalition<br>FWC |
|-------------------|----------------------------------------------------------------------------------------------------|-------------------|------|----------------------------|
|                   | Questions Responses Settings                                                                                                    |                   |      |                            |
|                   | Generic FWC Self Assessment - Put FWC Name<br>Here<br>This is a generic self assessment form. Add any needed text/instructions here. | +<br>+<br>+<br>TT |      |                            |
|                   | Name - optional<br>Short answer text                                                                                                 |                   |      |                            |

- The top menu allows you to add some graphics, view the form, add collaborators and get the link to send to your constituents (Send)
- The side menu allows you to add questions along with some other advanced options. You only need to add questions if you want to adjust for your specific FWC.
- If you add a question (plus sign), there will be options for the type of question. (Short answer, Multiple choice etc)

| <ul> <li>When your Form is com</li> </ul>       | pleted the best pr  | ractice is to make a copy. This is               | D Other Bookmarks       |
|-------------------------------------------------|---------------------|--------------------------------------------------|-------------------------|
| not required but if som                         | ething goes wrong   | , you have a backup. Click on the                | 5 ♂ Send : Contine      |
| Flipsis (three dots) and                        | drag to make a co   | ony This is the one you will use                 |                         |
| to share with your const                        | lituents            |                                                  | Make a copy             |
| <ul> <li>When you are ready to s</li> </ul>     | send to your cons   | tituents you will need to get the                | Move to trash           |
| link for the form that you                      | l can copy and pa   | aste into an email.                              | G Get pre-filled link   |
| <ul> <li>Getting the link:</li> </ul>           |                     |                                                  | Drint .                 |
| <ul> <li>Click on the purple S</li> </ul>       | end button. You v   | vill see the menu below.                         |                         |
| Click on the link icon (                        | see red arrow bel   | ow)                                              | Add collaborators       |
| That will bring up a m                          | enu with a link, be | est practice is to click on the                  |                         |
| shorten URL - makes                             | it easier to handle | 9                                                | < > Script editor       |
| Press the copy button                           |                     |                                                  | 5 Get add-ons           |
| At this point you can p                         | baste it into an em | hall to your constituents or put it on           |                         |
| a webpage.                                      |                     |                                                  | E Keyboard shortcuts    |
|                                                 | ,                   |                                                  |                         |
| Send form                                       | ×                   |                                                  |                         |
|                                                 |                     | P                                                |                         |
| Collect email addresses                         | Do not collect      | Send form                                        | ×                       |
| Sandvia M G ()                                  |                     |                                                  |                         |
|                                                 |                     | Collect email addresses                          | Do not collect 🛛 👻      |
| Email                                           |                     |                                                  |                         |
| То                                              |                     | _                                                |                         |
| Enter names or email addresses                  |                     | Send via 🗠 🖙 <>                                  | f y                     |
| Subject                                         |                     | x                                                |                         |
|                                                 |                     | Link                                             |                         |
| message<br>I've invited you to fill out a form: |                     | https://docs.google.com/forms/d/e/1FAlpQLSeLcDZB | gnQ3rQPDYQIu06KNmcvpUrm |
| Include form in email                           |                     | Shorten URL                                      |                         |
|                                                 |                     |                                                  |                         |
|                                                 |                     |                                                  | Cancel Copy             |
| 음+ Add editor                                   | Cancel Send         |                                                  | Cancel Copy             |

## **Collection of Data**

- Once you have sent the email or put it on the website, you will need to view the data after people start responding
- Log in to your Gmail account, click on the waffle (grid of nine small grey boxes that you find in the top right corner of your browser)
- Locate the App: Drive

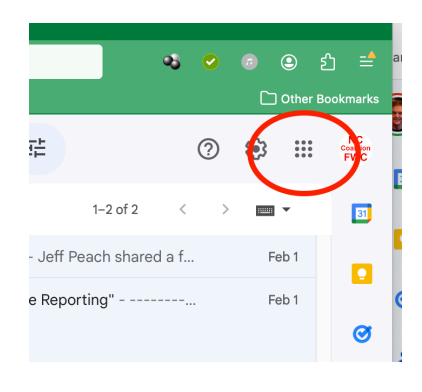

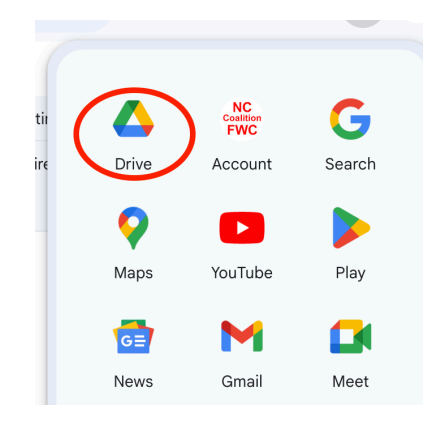

- You should be able to locate your Form in the Drive app
- Open your Form, across the top you will see **Responses.**
- Click on Responses

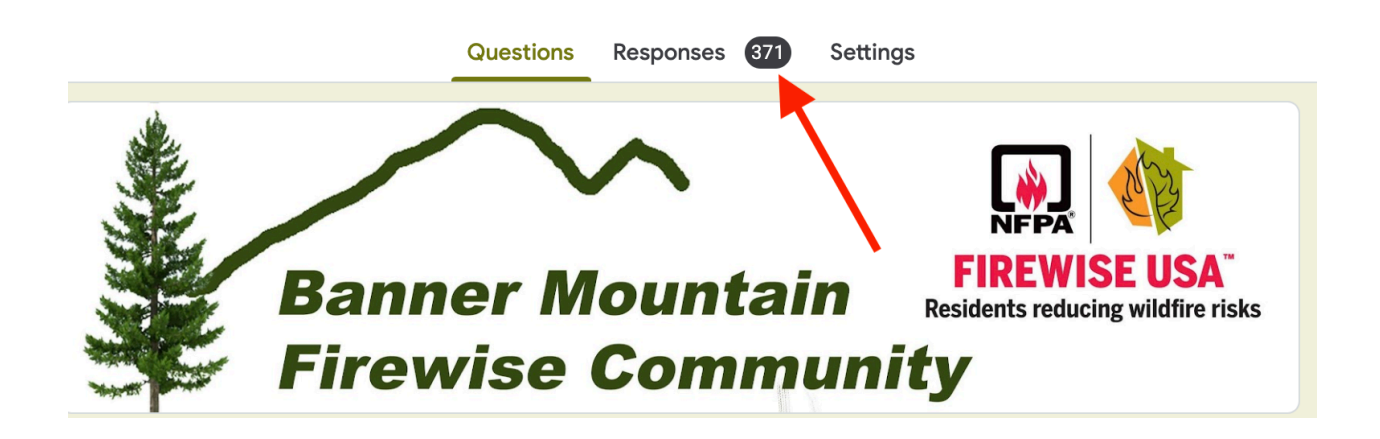

 On the next window you can manually view the individual responses and also Link/View in Sheets, this will transfer the data to a spreadsheet in Google Docs, which you can then download as an Excel Spreadsheet for tallying and further manipulation.

| 371 responses                            | Not accepting responses |
|------------------------------------------|-------------------------|
|                                          | Not accepting responses |
| Maria Companya dan ta                    |                         |
| Message for respondents                  |                         |
| This form is no longer accepting respons | nses                    |